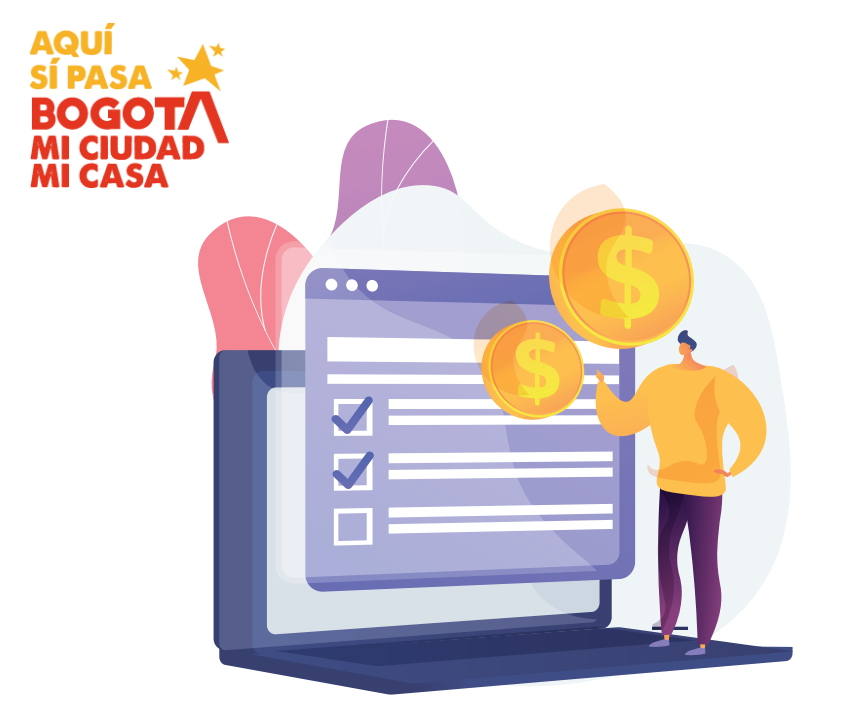

PASO A PASO

Para generar recibos oficiales de pago (ROP), de años anteriores impuestos **predial** y de **vehículos** 

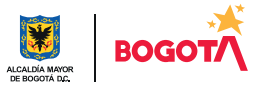

Ingresa a www.haciendabogota.gov.co

> Da clic en '**Pagos Bogotá**' y **luego, en el botón 'Predial y Vehículos años anteriores**'

| GOV.CO                         |                                    |                         |                                                       |                                                                      |                                                    |       |
|--------------------------------|------------------------------------|-------------------------|-------------------------------------------------------|----------------------------------------------------------------------|----------------------------------------------------|-------|
|                                |                                    |                         |                                                       |                                                                      |                                                    |       |
|                                | -                                  |                         |                                                       |                                                                      |                                                    | _     |
|                                | Λτο                                | Secretaría d            | de Haciend                                            | la 💉                                                                 | ( pagos bogotá )                                   | Bus   |
|                                |                                    |                         |                                                       |                                                                      |                                                    |       |
|                                |                                    |                         |                                                       |                                                                      |                                                    |       |
| Transparer                     | ncia v                             |                         |                                                       |                                                                      |                                                    |       |
| acceso a                       | ala At                             | encion y                | Participa                                             | Impuestos y                                                          | Hacienda<br>pública v                              | Más t |
| informac                       | ión ci                             | udadanía                | Farticipa                                             | cobro                                                                | economía                                           | Ha    |
| public                         | a                                  |                         |                                                       |                                                                      |                                                    |       |
|                                |                                    |                         |                                                       |                                                                      |                                                    |       |
|                                |                                    |                         |                                                       |                                                                      |                                                    |       |
| 1                              | Inicio > Pagos Bogotá              |                         |                                                       |                                                                      |                                                    |       |
|                                |                                    | 4                       |                                                       | λ                                                                    |                                                    |       |
|                                | Pagos Bogot                        | a                       |                                                       | 1                                                                    |                                                    |       |
| E                              | in Bogotá, pagar tus impu          | estos y obligaciones es | fácil y vale la pena.                                 | 1                                                                    |                                                    |       |
|                                |                                    |                         |                                                       |                                                                      |                                                    |       |
|                                | -                                  | _                       |                                                       |                                                                      |                                                    |       |
|                                |                                    | <b>A</b>                | L.                                                    |                                                                      |                                                    |       |
|                                | Predial 2025                       | Vehiculos 2025          | Predial y                                             | ños                                                                  |                                                    |       |
|                                | 2 TCG101 2023                      | • cm cd los 2025        | anteriore                                             | s                                                                    |                                                    |       |
|                                | PAGA EN                            | PAGA EN                 | PAGA EN                                               |                                                                      |                                                    |       |
|                                |                                    |                         | LÍNEA                                                 |                                                                      |                                                    |       |
|                                |                                    |                         |                                                       |                                                                      |                                                    |       |
|                                |                                    |                         |                                                       |                                                                      |                                                    |       |
|                                |                                    |                         |                                                       |                                                                      |                                                    |       |
|                                | aca al tina                        | de imperu               | octo tino                                             | do                                                                   |                                                    |       |
| ingr                           | esa et tipo                        | de impue                | esto, tipo                                            | ae                                                                   |                                                    |       |
| doc                            | umentov                            | número d                | la docun                                              | onto                                                                 |                                                    |       |
| uoc                            | umento y                           | numero c                | ie uocun                                              | iento,                                                               |                                                    |       |
| CHI                            | P o placa s                        | eqún el c               | aso                                                   |                                                                      |                                                    |       |
|                                | i o ptaca s                        | eguirere                |                                                       |                                                                      |                                                    |       |
|                                |                                    |                         |                                                       |                                                                      |                                                    |       |
|                                |                                    |                         |                                                       |                                                                      |                                                    |       |
|                                |                                    |                         |                                                       |                                                                      | V                                                  |       |
|                                |                                    |                         |                                                       |                                                                      |                                                    |       |
|                                |                                    |                         |                                                       |                                                                      |                                                    |       |
|                                | SECRETARÍA DE                      | ····*                   |                                                       | tual de Ree                                                          |                                                    |       |
| ALCALSA WARDE<br>DE BOGORÁ SC. | HACIENDA BO                        |                         |                                                       | tual de bog                                                          |                                                    |       |
|                                |                                    |                         |                                                       |                                                                      |                                                    |       |
|                                |                                    |                         |                                                       |                                                                      |                                                    |       |
| _                              |                                    |                         |                                                       |                                                                      |                                                    |       |
| Descarga y                     | paga el Reci                       | bo Oficial d            | le Pago (RC                                           | DP) para Predi                                                       | al y/o Vehículos                                   |       |
| Automotore                     | es                                 |                         |                                                       |                                                                      |                                                    |       |
| Tipo Impuesto *                |                                    | Esta búsq<br>cobro. Los | ueda muestra el total o<br>recibos incluyen el to     | le las deudas del contribuyen<br>al de la deuda a pagar con in       | te que están en etapa de<br>tereses.               |       |
| SELECCIONAR                    |                                    | ¡Ten en cu              | ienta!                                                |                                                                      |                                                    |       |
| Tipo de Documento *            | IANIA                              | Digita el por capo      | número de documento                                   | del contribuyente propietario                                        | al 01 de enero de la vigencia<br>5.666) o la placa |       |
| CC - CEDULA DE CIUDAD          | PAINIPA                            | Las pers                | onas jurídicas deben es                               | cribir el NIT sin dígito de verifica                                 | ación.                                             |       |
| Numero de Documento*           |                                    | Si el pre-<br>ellos. En | caso de que no salga co                               | a propietarios, el recibo se gen<br>en la primera consulta, debes in | itentar con los números de                         |       |
|                                |                                    | docume Los recit        | nto de los otros copropi<br>oos de pago (ROP) de fic  | etarios.<br>Ieicomitentes y beneficiarios (p                         | atrimonios autónomos) y los                        |       |
| CHIP O Placa*                  |                                    | de locat<br>• Para act  | arios (leasing) se deben<br>ualizar la información se | solicitar en los puntos de ateno<br>bre tu deuda y pagarla en líne   | ión.<br>a, haz clic en el botón Generar            |       |
|                                |                                    | ROP. Ve                 | r instructivo.                                        | por cuotas de años anterioros                                        | deben descargarse en la                            |       |
|                                | e enhat                            | Oficina                 | /irtual.                                              | , por cuotas de anos anteriores                                      | acour actuargance en la                            |       |
| No soy u                       | NECAPTORA<br>Principal - Territora |                         |                                                       |                                                                      |                                                    |       |
| Acepto los términos            | y la Política de Tratamiento de    | Datos                   |                                                       |                                                                      |                                                    |       |
|                                | Personales*                        |                         |                                                       |                                                                      |                                                    |       |
| BUS                            |                                    |                         |                                                       |                                                                      |                                                    |       |

## Paso a paso para generar recibos oficiales de pago (ROP), de años anteriores

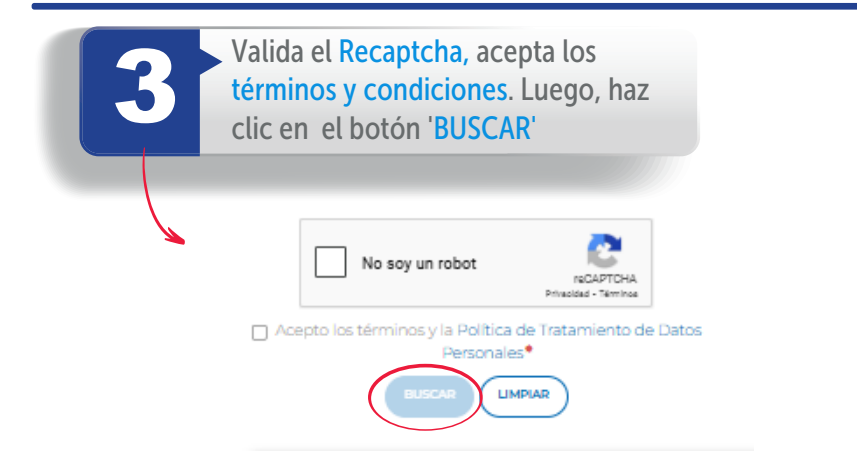

El sistema emitirá la respectiva información de los pagos pendientes

## Vehículos

| AÑO<br>GRAVABLE | PLACA | MODELO | MARCA | LÍNEA  | ESTADO DE<br>OBLIGACIÓN | OBLIGACIÓN | FORMULARIO          | REFERENCIA       | TOTAL A<br>PAGAR | GENERAR<br>ROP | PAGAR |
|-----------------|-------|--------|-------|--------|-------------------------|------------|---------------------|------------------|------------------|----------------|-------|
| 2022            |       | 1992   |       | 002495 | Moroso                  | 139.000    | 2022003010149679349 | 0000022034842905 | 139.000          | Generar<br>ROP | Pagar |
| 2023            |       | 1992   |       | 002495 | Moroso                  | 148.000    | 2023003040105124671 | 0000023034511511 | 148.000          | Generar<br>ROP | Pagar |
| 2024            |       | 1992   |       | 002495 | Moroso                  | 147.000    | 2024003040114078531 | 0000024031394141 | 147.000          | Generar<br>ROP | Pagar |
| 2024            |       | 2023   |       | 002671 | Moroso                  | 1.231.000  | 2025003010126615888 | 0000025032643933 | 1.231.000        | Generar        | Pagar |

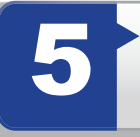

Si tienes varios inmuebles y/o automotores con saldos pendientes por pagar, se desplegará una lista por año y objeto adeudado. Debes escoger la deuda requerida, para liquidar una a una.

|   | Vehículo | os    |              |        |                         |            |                     |                  |                  |                |       |
|---|----------|-------|--------------|--------|-------------------------|------------|---------------------|------------------|------------------|----------------|-------|
|   | GRAVABL  | PLACA | MODELO MARCA | LÍNEA  | ESTADO DE<br>OBLIGACIÓN | OBLIGACIÓN | FORMULARIO          | REFERENCIA       | TOTAL A<br>PAGAR | GENERAR<br>ROP | PAGAR |
| Ι | 2022     |       | 1992         | 002495 | Moroso                  | 139.000    | 2022003010149679349 | 0000022034842905 | 139.000          | Generar<br>ROP | Pagar |
|   | 2023     |       | 1992         | 002495 | Moroso                  | 148.000    | 2023003040105124671 | 0000023034511511 | 148.000          | Generar<br>ROP | Pagar |
|   | 2024     |       | 1992         | 002495 | Moroso                  | 147.000    | 2024003040114078531 | 0000024031394141 | 147.000          | Generar<br>ROP | Pagar |
| 1 | 2024     |       | 2023         | 002671 | Moroso                  | 1.231.000  | 2025003010126615888 | 0000025032643933 | 1.231.000        | Generar<br>ROP | Pagar |

Una vez hayas ubicado la deuda, selecciona la opción 'Generar ROP' y obtendrás como resultado un archivo en PDF con el respectivo recibo.

## Generar ROP

| Total obligacion 💶  |        |       |  |
|---------------------|--------|-------|--|
| 44.000              |        |       |  |
| Total por pagar 🚯   |        |       |  |
| 139.000             |        |       |  |
| Parcial por Pagar 🕄 |        |       |  |
|                     |        |       |  |
|                     | CENEDA | 0.000 |  |

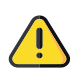

Verifica que las ventanas emergentes estén habilitadas. Si no lo están, habilítalas a través de la configuración de tu equipo, a fin de poder descargar el PDF y demás documentos que necesites.

Debes verificar que tus datos estén correctos en el recibo.

| AÑO                | GRAVABLE<br>2022    | ALCALD<br>DE BOG | A MA<br>OTA C | (OR<br>A.C.<br>IENDA | Recibo Oficial de Paç<br>Impuesto Vehículo: | <b>jo</b><br>5 | No<br>R<br>Ni | . Referen<br>ecibo<br>imero | ncia Red | caud | o: :                 | 503            |                      |
|--------------------|---------------------|------------------|---------------|----------------------|---------------------------------------------|----------------|---------------|-----------------------------|----------|------|----------------------|----------------|----------------------|
| A. IDEN<br>1. PLAC | TIFICACIÓN DEL VEH  | ículo            | 2. N          | IARCA                |                                             |                |               | 3. LÍNEA                    |          |      |                      | 4. MODELO 1992 | 2                    |
| 5. CILIN           | DRAJE 1500          |                  |               |                      | 6. USO PARTICULAR                           |                |               |                             |          | 7. G | RUPO                 |                |                      |
| B.DATC             | S DEL CONTRIBUYER   | NTE              |               |                      |                                             |                |               |                             |          |      |                      |                |                      |
| 8.TIPO             | 9. No. IDENTIFICACI | IÓN              | 1             | 0. NOMBRES           | Y APELLIDOS / RAZÓN SOCIAL                  | 11.%0          | OPRO          | IEDAD                       | 12. CALI | DAD  | 13. DIRECCIÓN D      | E NOTIFICACIÓN | 14. MUNICIPIO        |
| cc                 |                     |                  |               |                      |                                             | 100 %          |               |                             | PROPIETA | RIO  | TV 17A BIS 64 09 SUR |                | BOGOTA, D.C.         |
|                    |                     |                  |               |                      |                                             |                |               |                             |          |      |                      |                |                      |
|                    |                     |                  |               |                      |                                             |                |               |                             |          |      |                      |                |                      |
| C. DETA            | ALLE DEL PAGO       |                  |               |                      |                                             |                |               |                             |          |      |                      |                |                      |
|                    |                     |                  |               |                      | Páguese hasta (5/05/                        | 2025)          |               |                             |          |      |                      | Páguesi        | e hasta (10/05/2025) |
| 15. VA             | LOR A PAGAR         |                  | VP            |                      |                                             |                |               |                             |          |      |                      |                |                      |
| 16. INT            | ERESES              | 10101            | M             |                      |                                             |                |               |                             |          |      |                      |                |                      |
| 18. TO             | ECHOS SEMAFORIZA    | ACION            | TP            |                      |                                             |                |               |                             |          |      |                      |                |                      |
|                    | ]                   |                  |               |                      |                                             |                | [             |                             | HAST     | A10  | )/05/2025            |                |                      |
|                    |                     |                  |               |                      |                                             |                |               |                             |          |      |                      |                |                      |

Nota: Recuerda que, desde de tu Oficina virtual puedes revisar el estado de cuenta de las obligaciones pendientes, ingresando por la opción 'Consultas'

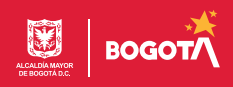